## Welcome to Liscio New Account Setup & Tutorial

23 May, 2018

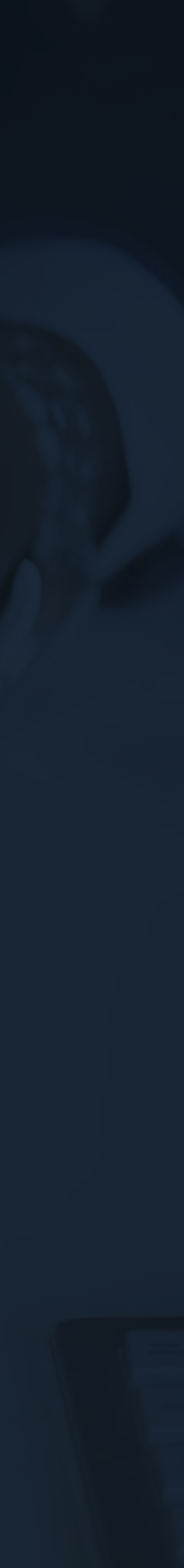

# Welcome to the new standard in client communication & collaboration.

To set up your new account and familiarize yourself with how Liscio works, simply follow our step-by-step walkthrough.

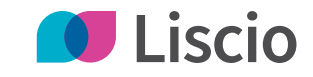

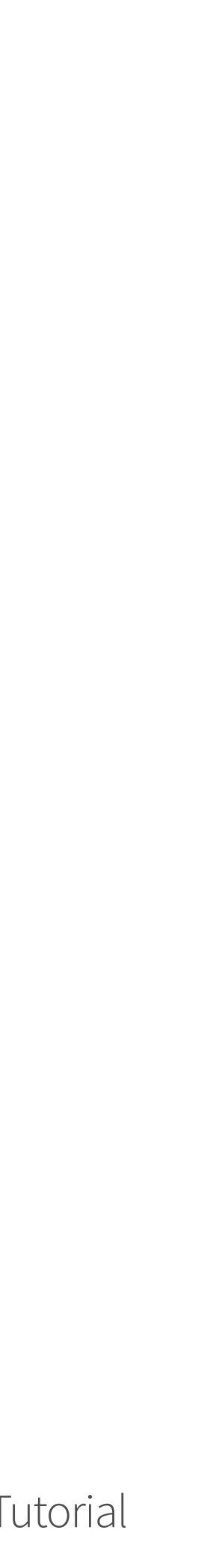

## Set Up Your Liscio Account

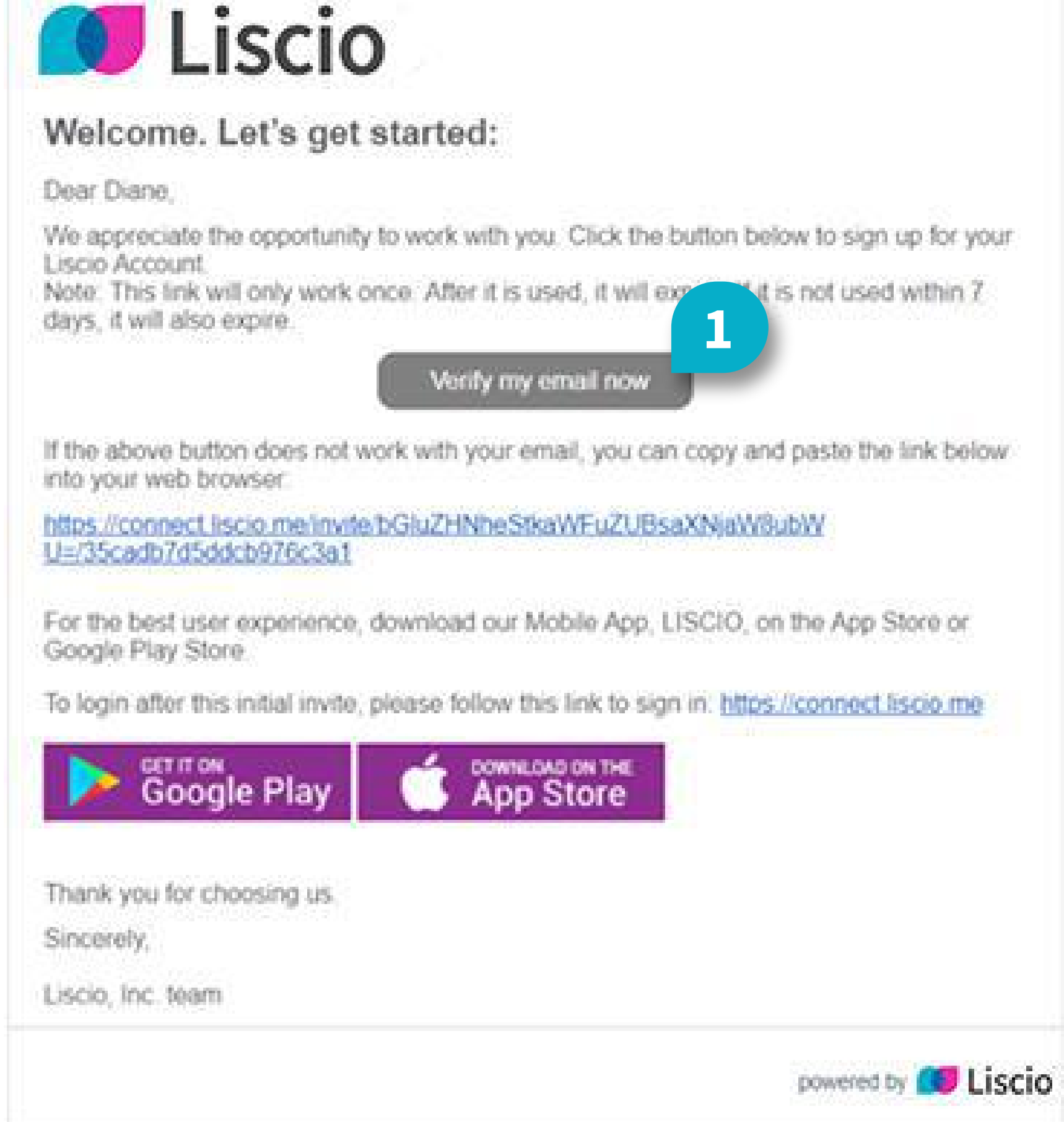

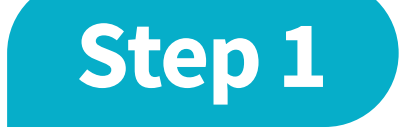

#### In the Liscio Invite, Click Verify my email now

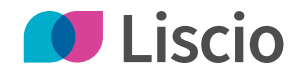

## Set Up Your Liscio Account

| Email<br>lindsay+ | jiane@lisc | sio.me |    |  |
|-------------------|------------|--------|----|--|
| Passwor           | d          |        |    |  |
| Confirm           | Password   |        |    |  |
| Next              | 2          |        |    |  |
|                   |            |        | OP |  |
|                   |            |        |    |  |

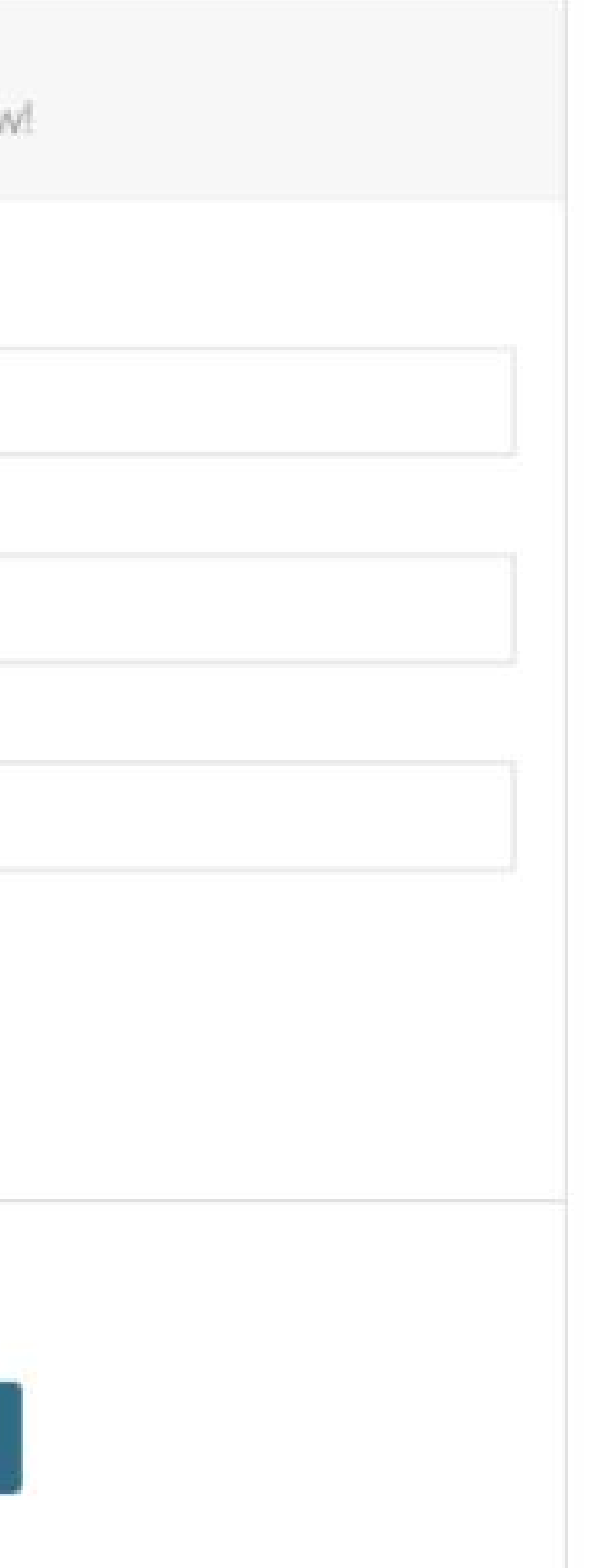

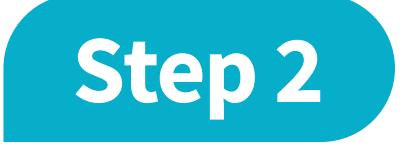

Create a Password and Click **Next** 

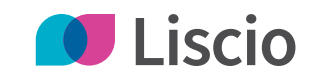

## Set Up Your Liscio Account

Terms of Service

#### TERMS OF SERVICE 3

THIS ONLINE SERVICE AGREEMENT ('AGREEMENT') IS A BINDING LEGAL CONTRACT BETWEEN YOU AND LISCIO, INC. ('WE', 'US' OR "LISCIO"). THIS AGREEMENT GOVERNS YOUR USE OF ANY AND ALL LISCIO SERVICES ('SERVICES' OR 'LISCIO SERVICES'), INCLUDING WITHOUT LIMITATION, THE LISCIO WEBSITE, SOFTWARE APPLICATION(S), MOBILE APPLICATION(S) AND ANY OTHER MATERIALS MADE AVAILABLE BY LISCIO. BY DOWNLOADING, INSTALLING, ACCESSING OR USING THE SERVICES, YOU (A) AGREE TO BE BOUND BY THIS AGREEMENT; (B) ACKNOWLEDGE AND AGREE YOU HAVE INDEPENDENTLY EVALUATED THE DESIRABILITY OF USING THE SERVICES AND ARE NOT RELYING ON ANY REPRESENTATION. GUARANTEE, OR STATEMENT OTHER THAN AS EXPRESSLY PROVIDED IN THIS AGREEMENT; AND (C) REPRESENT YOU ARE LAWFULLY ABLE AND COMPETENT TO ENTER INTO THE TERMS, CONDITIONS, OBLIGATIONS, AFFIRMATIONS, REPRESENTATIONS, AND WARRANTIES SET FORTH IN THIS AGREEMENT AND ARE EITHER OVER OF THE LEGAL AGE OF MAJORITY IN THE JURISDICTION IN WHICH YOU RESIDE OR ARE AN EMANCIPATED MINOR, OR POSSESS LEGAL PARENTAL OR GUARDIAN CONSENT AND THAT YOU ARE FULLY ABLE AND COMPETENT TO ENTER INTO THE TERMS, CONDITIONS, OBLIGATIONS, AFFIRMATIONS, REPRESENTATIONS, AND WARRANTIES SET FORTH IN THIS AGREEMENT. IN ADDITION, IF THIS AGREEMENT IS BEING AGREED TO BY A COMPANY OR OTHER LEGAL ENTITY. THEN THE PERSON AGREEING TO THIS AGREEMENT ON BEHALF OF THAT COMPANY OR ENTITY REPRESENTS AND WARRANTS THAT HE OR SHE IS AUTHORIZED AND LAWFULLY ABLE TO BIND THAT COMPANY OR ENTITY TO THIS AGREEMENT. YOU SHOULD PRINT AND RETAIN A COPY OF THIS AGREEMENT FOR YOUR RECORDS BY USING THE PRINT FUNCTIONALITY IN YOUR BROWSER. IF YOU DO NOT AGREE TO THIS AGREEMENT, YOU MAY NOT DOWNLOAD, INSTALL OR USE ANY LISCIO SOFTWARE APPLICATIONS OR SERVICES, INCLUDING THE LISCIO WEBSITE.

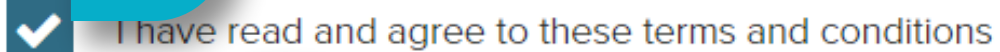

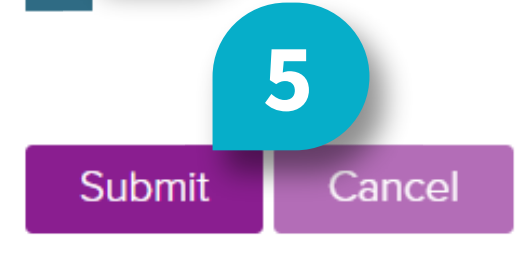

Step 3

Read the Liscio Terms of Service

Step 4

Click the **Empty Box** Next to "I have read and agree to these terms and conditions." (ensure the box is checked)

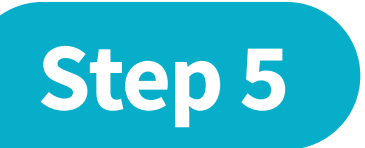

•

#### Click Submit

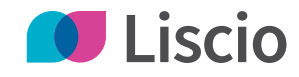

## Get the Liscio Mobile App

| ÷      | *                                                         | 🍂 💭 🗊 📶 90% 🗖 1:( | 07 PM                    | III Koodo 🗢             |
|--------|-----------------------------------------------------------|-------------------|--------------------------|-------------------------|
| ÷      | Liscio                                                    |                   | ×                        | Q Liscio                |
| Ð      | Liscio                                                    |                   | S                        | ् emtek liscio          |
|        | Liscio                                                    |                   | <b>X</b><br>an           | Q liscio                |
| Q      | liscio                                                    |                   |                          | ୍ radio <b>liscio</b> e |
|        | Play some of Japan's to                                   | 5 7 8 9           | 0                        |                         |
| *<br>q | × ÷ r t y                                                 |                   |                          | q w e r                 |
| l<br>Q | <sup>@</sup> d <sup>#</sup> f <sup>*</sup> g <sup>*</sup> | <b>h j k</b>      | <b>)</b>                 | a s d f                 |
| Ŷ      |                                                           | b n m             | $\langle \times \rangle$ | ☆ z x c                 |
| !#☺    | Englis                                                    | h (US)            | Q                        | 123 ⊕ ♀                 |

| 10:22 PI | М     | ۲        | <b>√ ℃</b> 2 | 23% 🔳 )              |
|----------|-------|----------|--------------|----------------------|
|          |       | ×        | Ca           | incel                |
| bluet    | ooth  | I        |              |                      |
|          |       |          |              |                      |
| folk     |       |          |              |                      |
| no       |       |          |              |                      |
|          |       |          |              |                      |
|          |       |          |              |                      |
|          |       |          |              |                      |
|          |       |          |              |                      |
| t y      | ' [ L | <b>1</b> | i c          | p                    |
| g        | h     | j        | k            | 1                    |
| V        | b     | n        | m            | $\overline{\langle}$ |
| spa      | ice   |          | Se           | arch                 |

#### Step 1

Search "Liscio" in the Apple App Store or Google Play

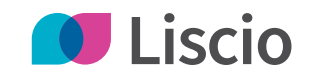

## Get the Liscio Mobile App

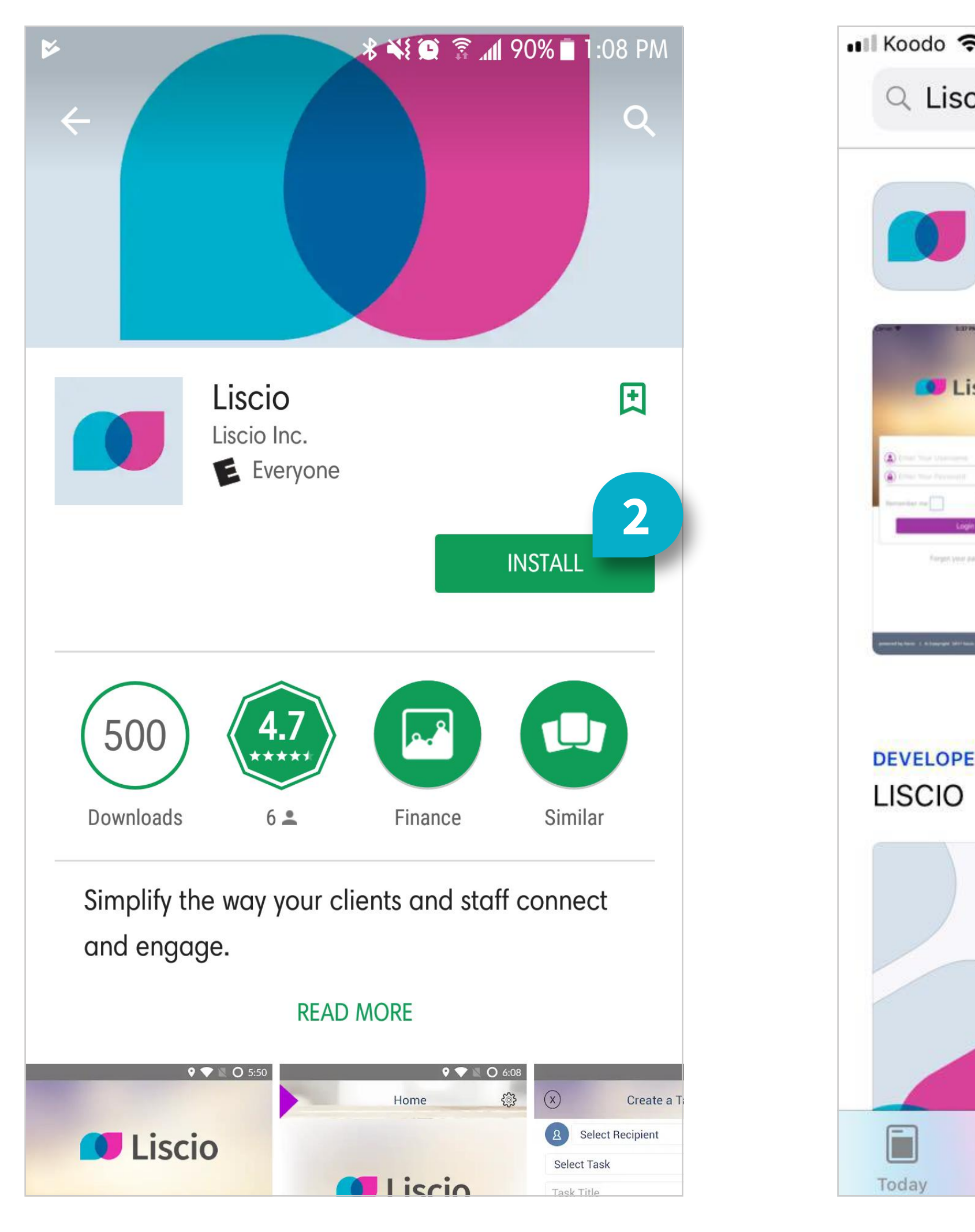

|                  | 10:22 DM                         |                  |
|------------------|----------------------------------|------------------|
| 7                | 10.23 PM                         |                  |
| cio              |                                  | Cancel           |
| LISCI<br>Finance | <b>O</b><br>e                    | GET 2            |
| scio             | Forgot password?                 | Home Contraction |
|                  | SubMit<br>Send Magic Link        | Open Tasks 📀     |
|                  | gemeetin top 1.4 (appart (d) too | 00000            |
| R                |                                  |                  |
| ~                |                                  |                  |

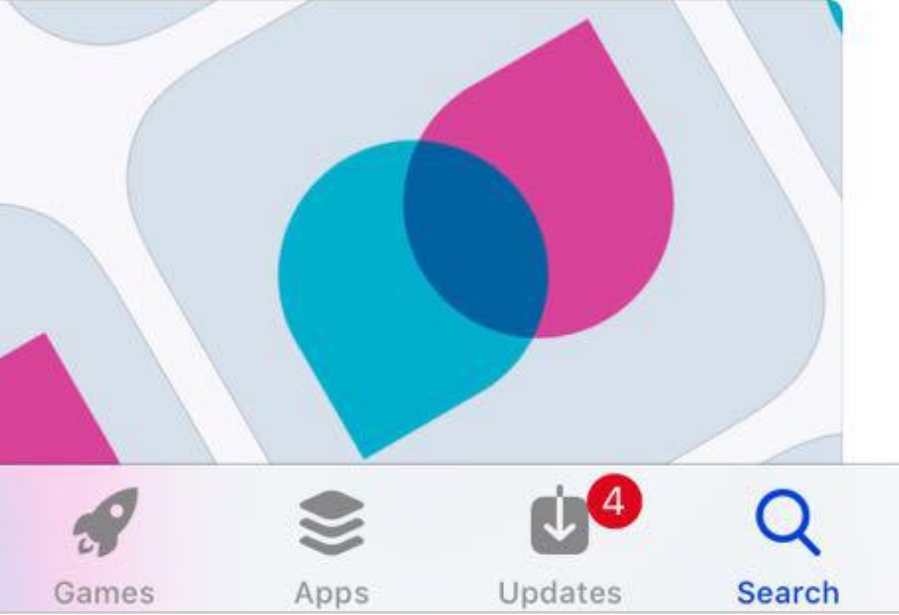

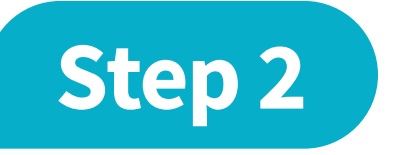

#### Tap Install or Get

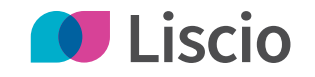

## Get the Liscio Mobile App

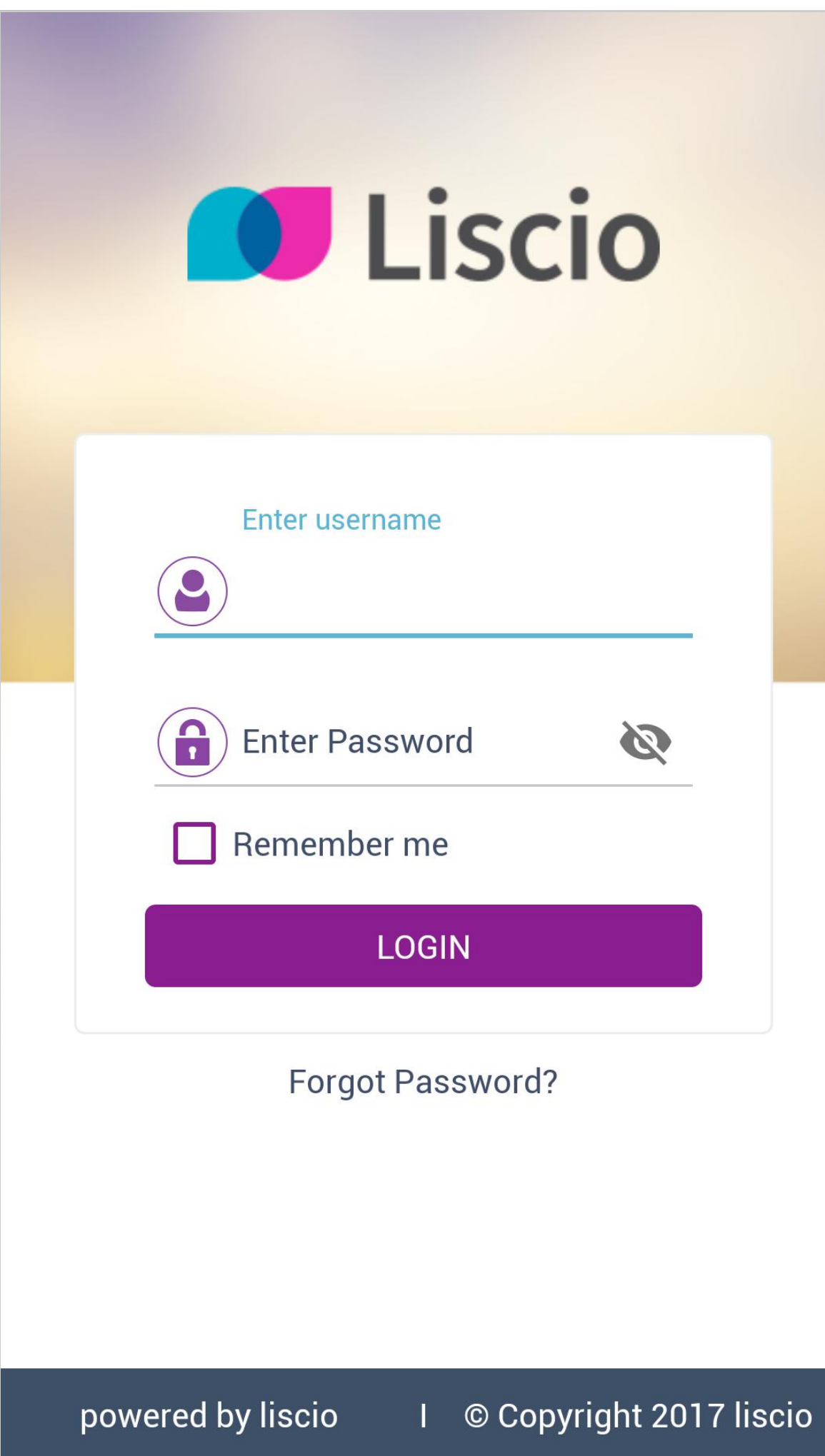

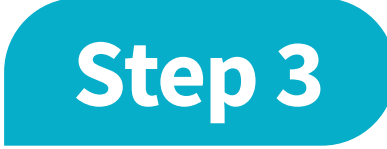

Open the App to Log In

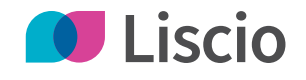

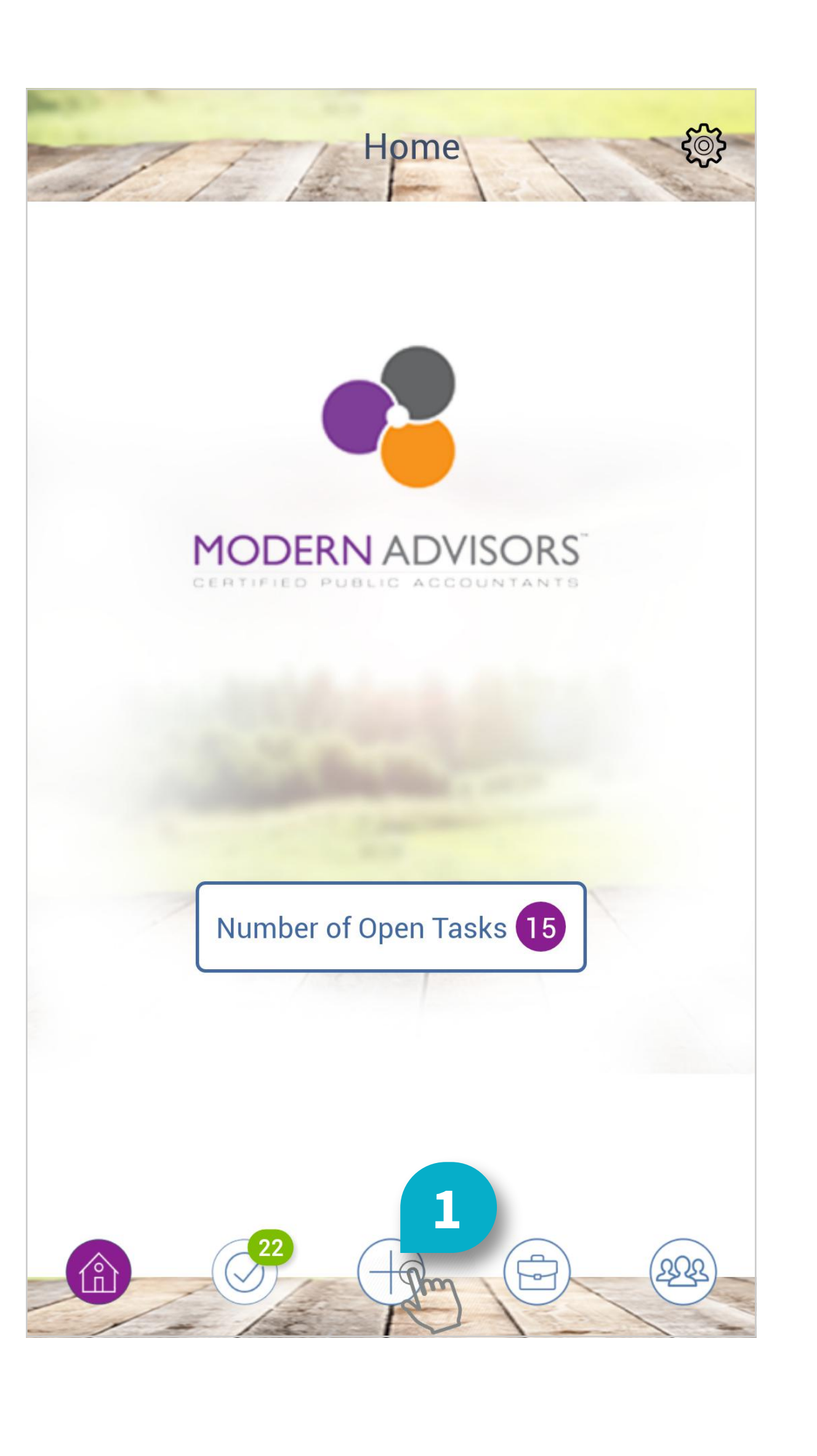

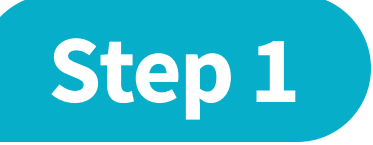

#### Tap the Plus Sign to Create a Task

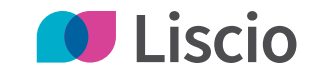

| X Create a           | Task | <u>ي</u> |
|----------------------|------|----------|
| A Select Recipient   | m    | •        |
| Select Task          |      | •        |
| Task Title           |      |          |
| Comment              |      |          |
|                      |      |          |
|                      |      |          |
|                      |      |          |
|                      |      |          |
|                      |      |          |
|                      |      |          |
|                      | S    | SEND     |
| Owner: Michael Scott |      |          |
|                      |      | 222      |

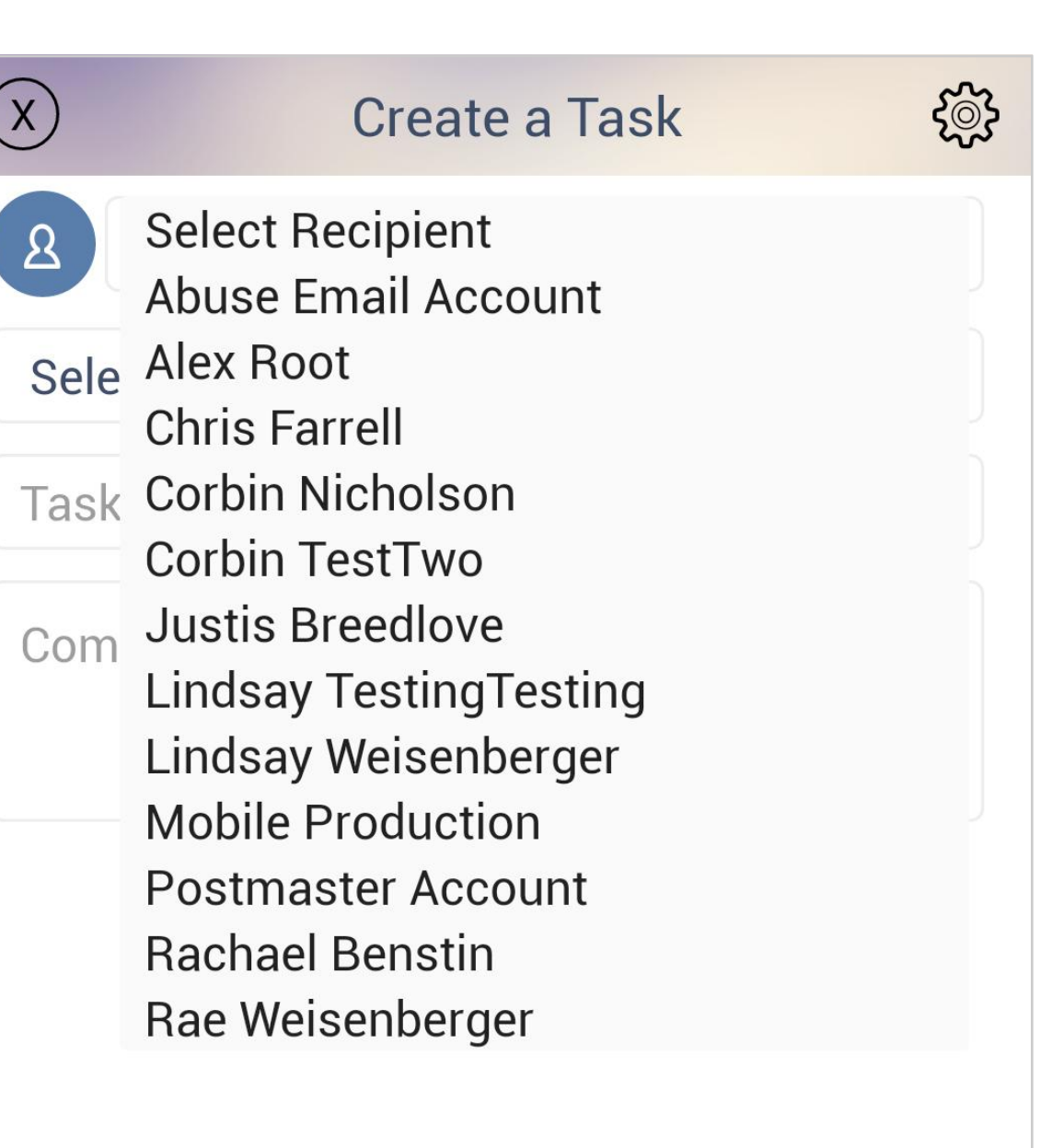

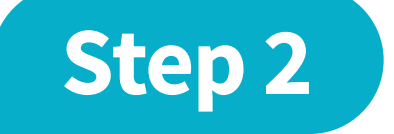

#### Tap Select Recipient and **Choose a Recipient**

Owner: Diane Keaton

Ø

X

8

SEND 222 

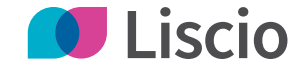

| X Create a Ta           | sk 🔅 |
|-------------------------|------|
| LW Lindsay Weisenberger |      |
| Select Task             |      |
| Task Title              |      |
| Comment                 |      |
|                         |      |
|                         |      |
|                         |      |
|                         |      |
|                         |      |
|                         |      |
| Ø                       | SEND |
| Owner: Michael Scott    | 0    |
|                         |      |

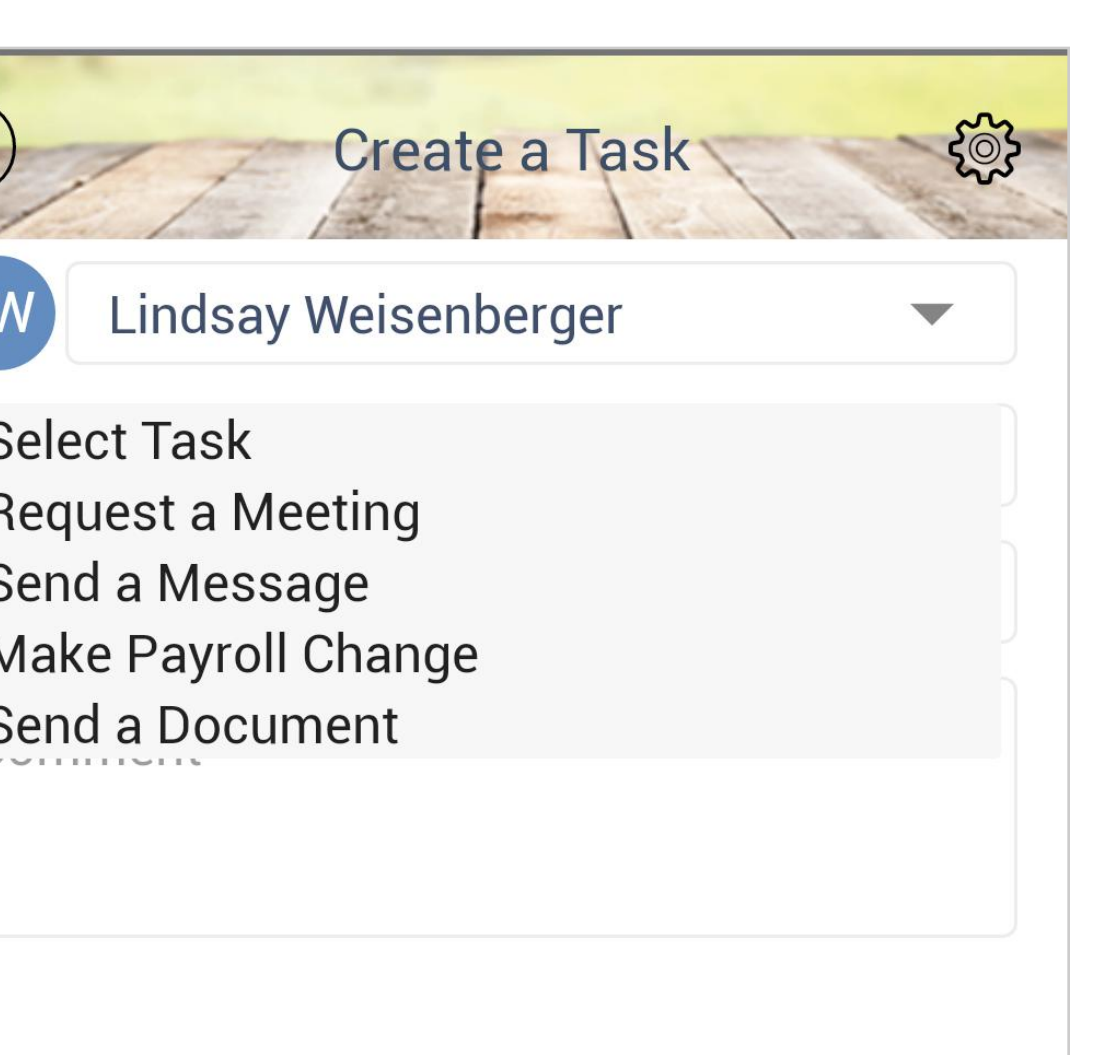

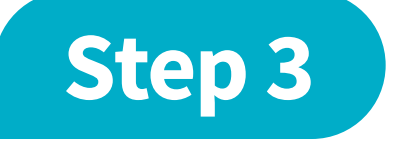

## Tap Select Task and Choose a Task Type

SEND

ner: Michael Scott

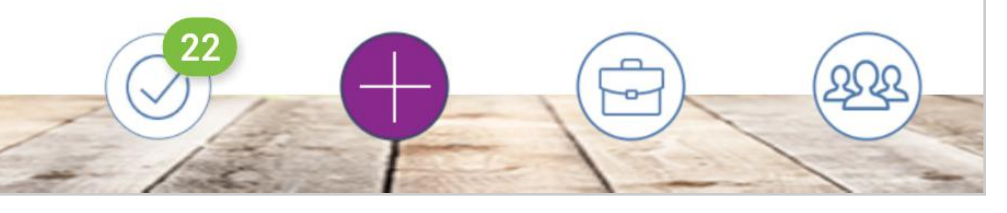

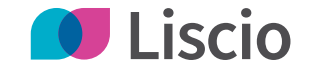

Futorial

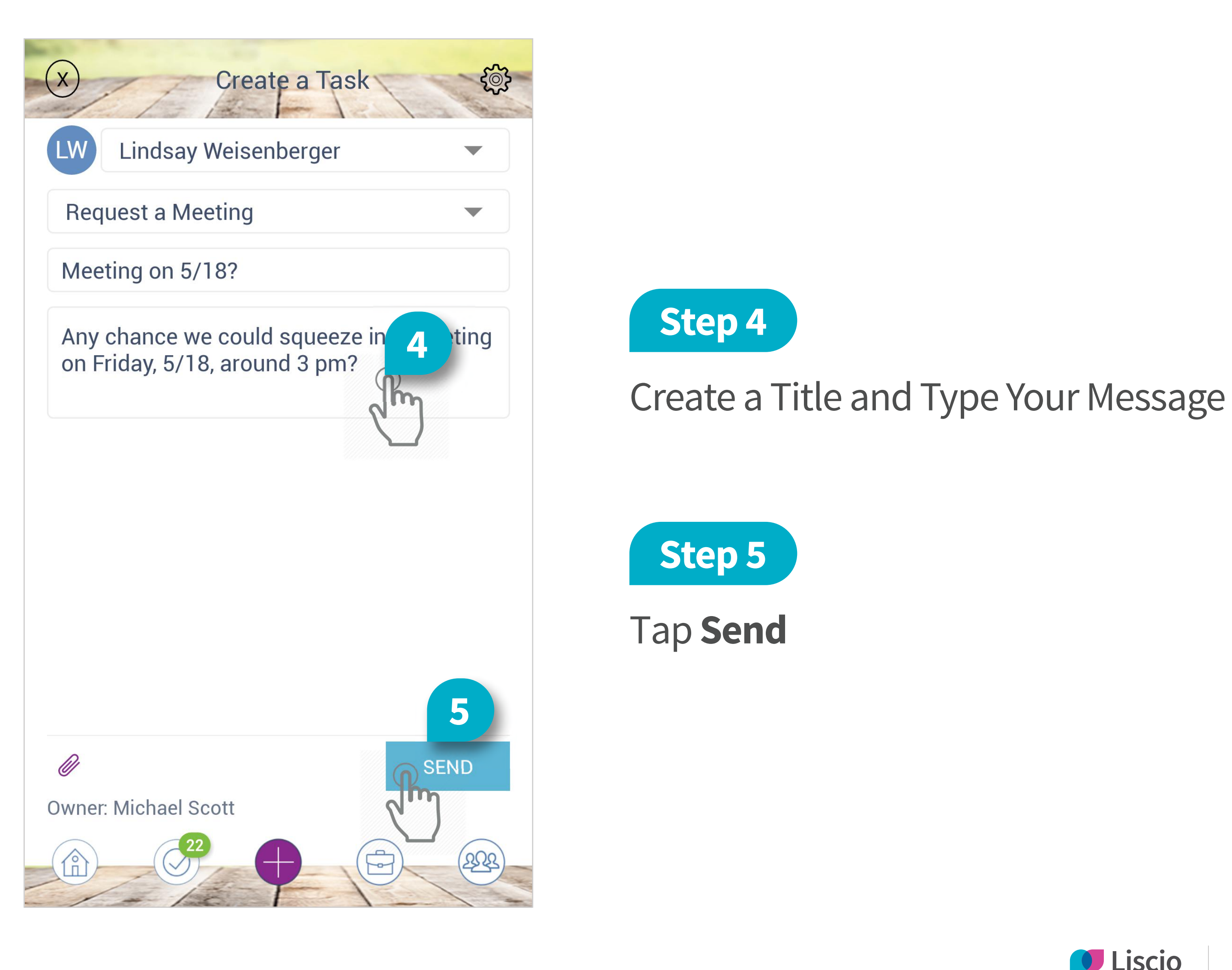

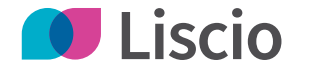

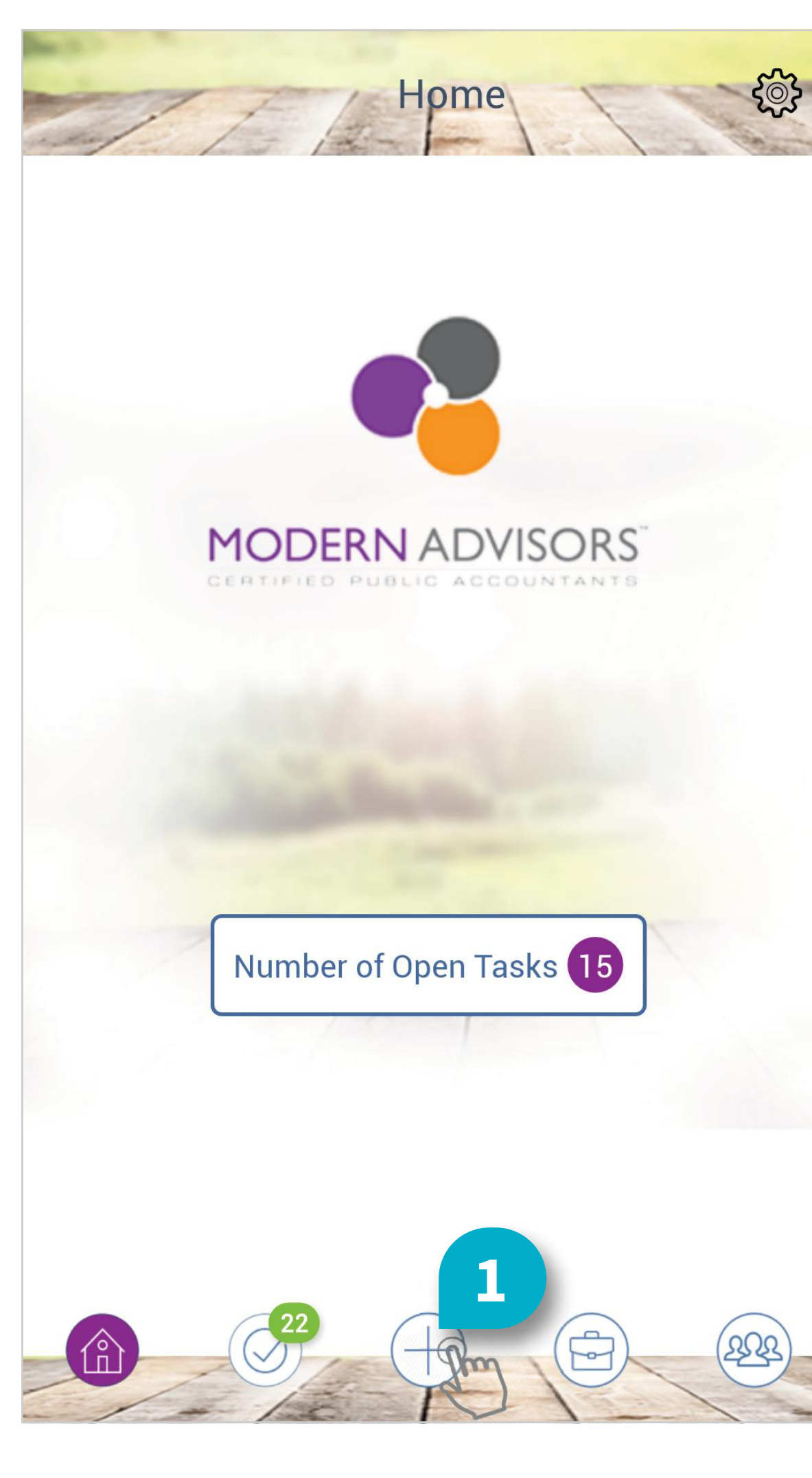

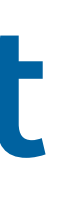

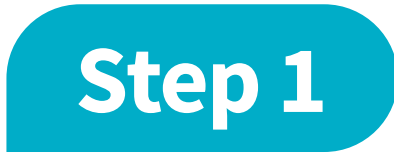

#### Tap the **Plus Sign** to Create a Task

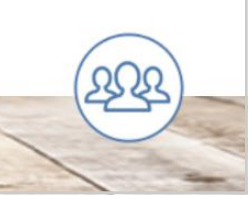

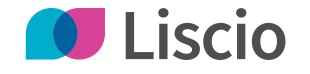

| X         Create a Task         ॐि | X        |
|------------------------------------|----------|
| 2 Select Recipient                 | 2        |
| Select Task                        | Sele     |
| Task Title                         | Task     |
| Comment                            | Com      |
|                                    |          |
|                                    |          |
|                                    |          |
|                                    |          |
|                                    |          |
| Ø SEND                             | Ø        |
| Owner: Michael Scott               | Owner: D |
|                                    |          |

| Create a Task          | ৠ |
|------------------------|---|
| Select Recipient       |   |
| Abuse Email Account    |   |
| Alex Root              |   |
| Chris Farrell          |   |
| Corbin Nicholson       |   |
| Corbin TestTwo         |   |
| Justis Breedlove       |   |
| _indsay TestingTesting |   |
| indsay Weisenberger    |   |
| Mobile Production      |   |
| Postmaster Account     |   |
| Rachael Benstin        |   |
| Rae Weisenberger       |   |
|                        |   |

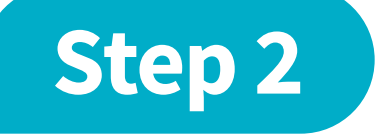

#### Tap Select Recipient and **Choose a Recipient**

vner: Diane Keaton

222 

SEND

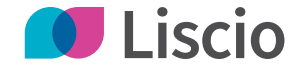

| X Create a            | Task 🔅   | X                        |
|-----------------------|----------|--------------------------|
| LW Lindsay Weisenberg | ger      | LW                       |
| Select Task           | Jim -    | Select                   |
| Task Title            |          | Send a<br>Make<br>Send a |
|                       |          |                          |
|                       |          |                          |
|                       |          |                          |
|                       |          |                          |
|                       |          |                          |
| Ø                     | SEND     | Ø                        |
| Owner: Michael Scott  |          | Owner: N                 |
|                       | <b>B</b> |                          |

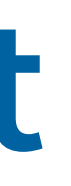

| Create a Ta                                                        | ask | <u>ي</u>   |
|--------------------------------------------------------------------|-----|------------|
| indsay Weisenberger                                                |     | -          |
| Task<br>est a Meeting<br>a Message<br>Payroll Change<br>a Document |     |            |
|                                                                    |     | SEND       |
| lichael Scott                                                      |     |            |
| 22                                                                 |     | $\bigcirc$ |

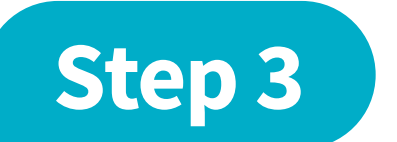

#### Tap Select Task and Choose Send a Document

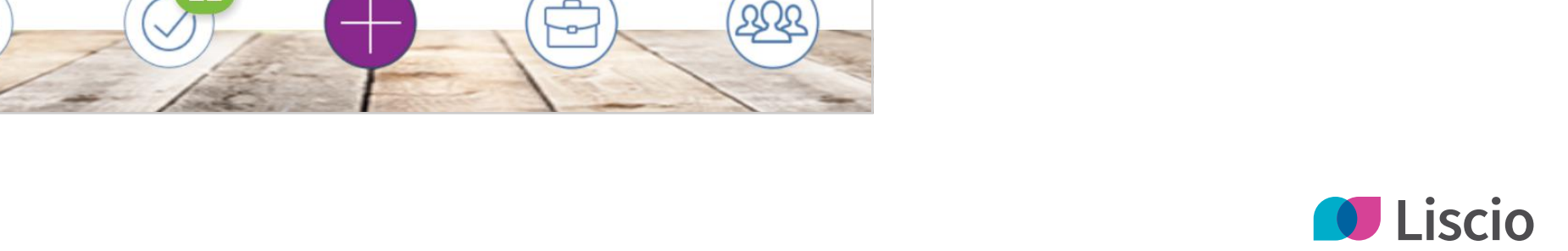

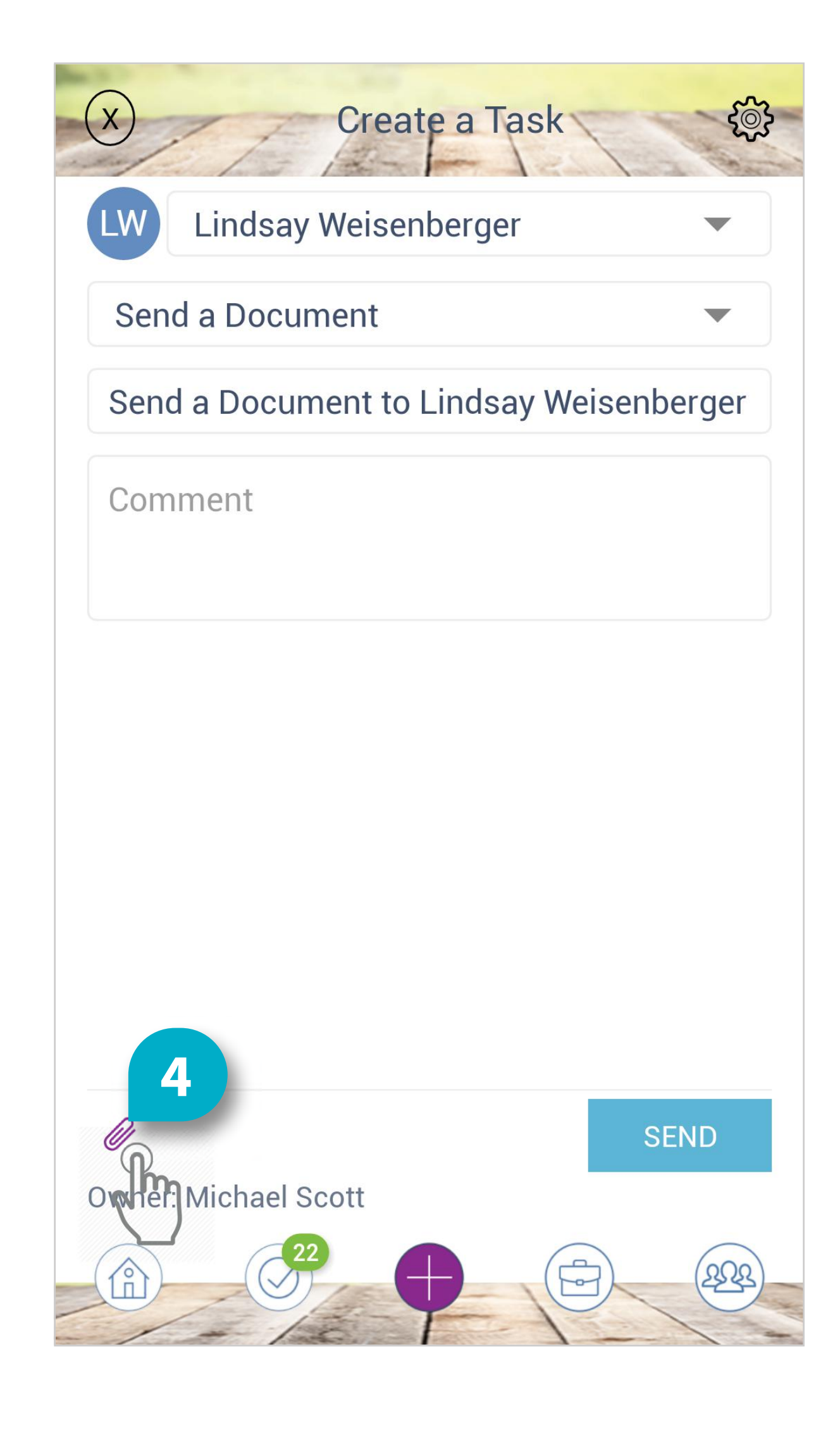

#### Step 4

Tap the Paper Clip Icon in the Bottom Left

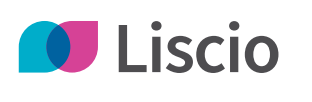

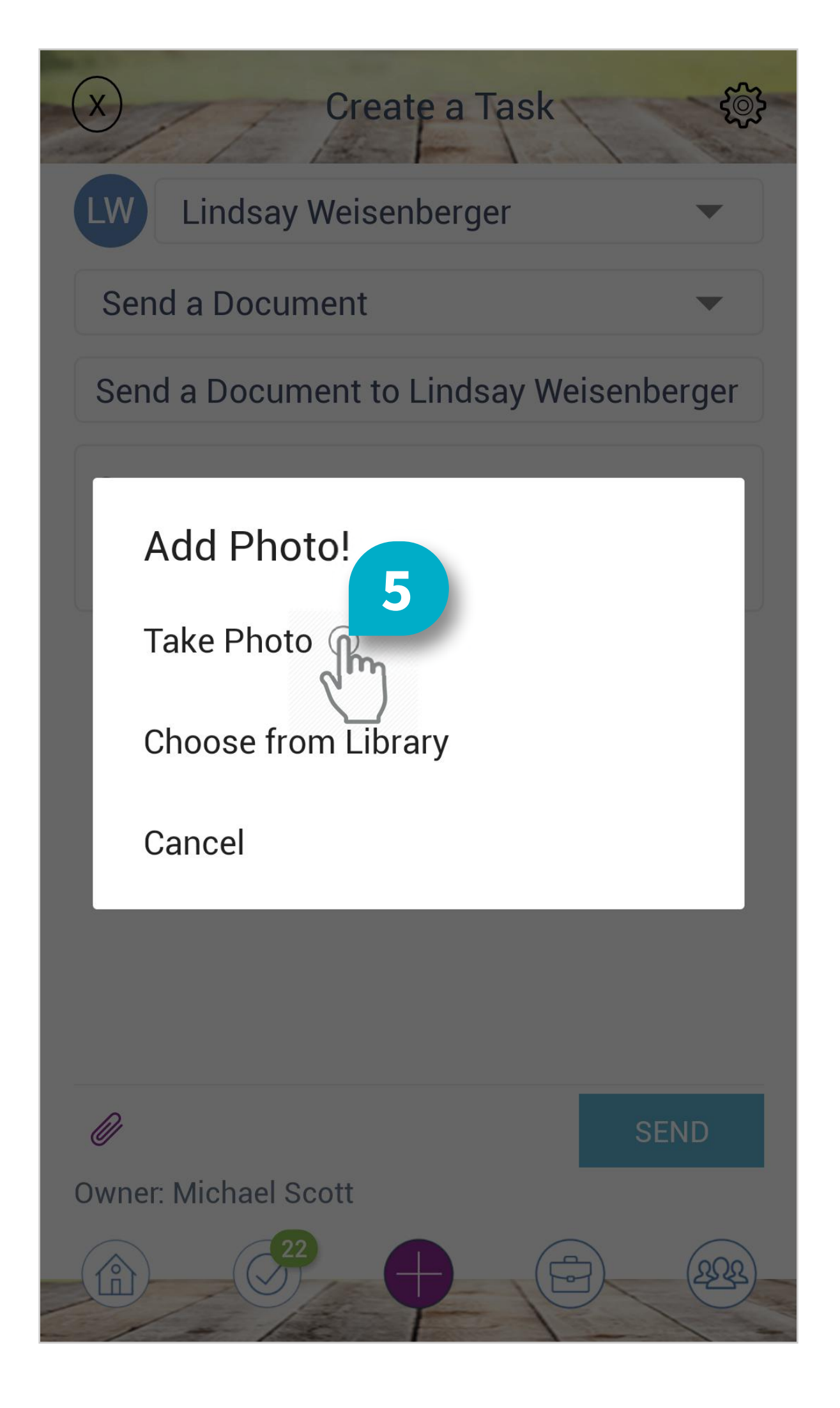

#### Step 5

Tap Take Photo and Snap a Picture of Your Document or Tap Choose from Library

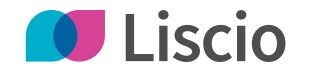

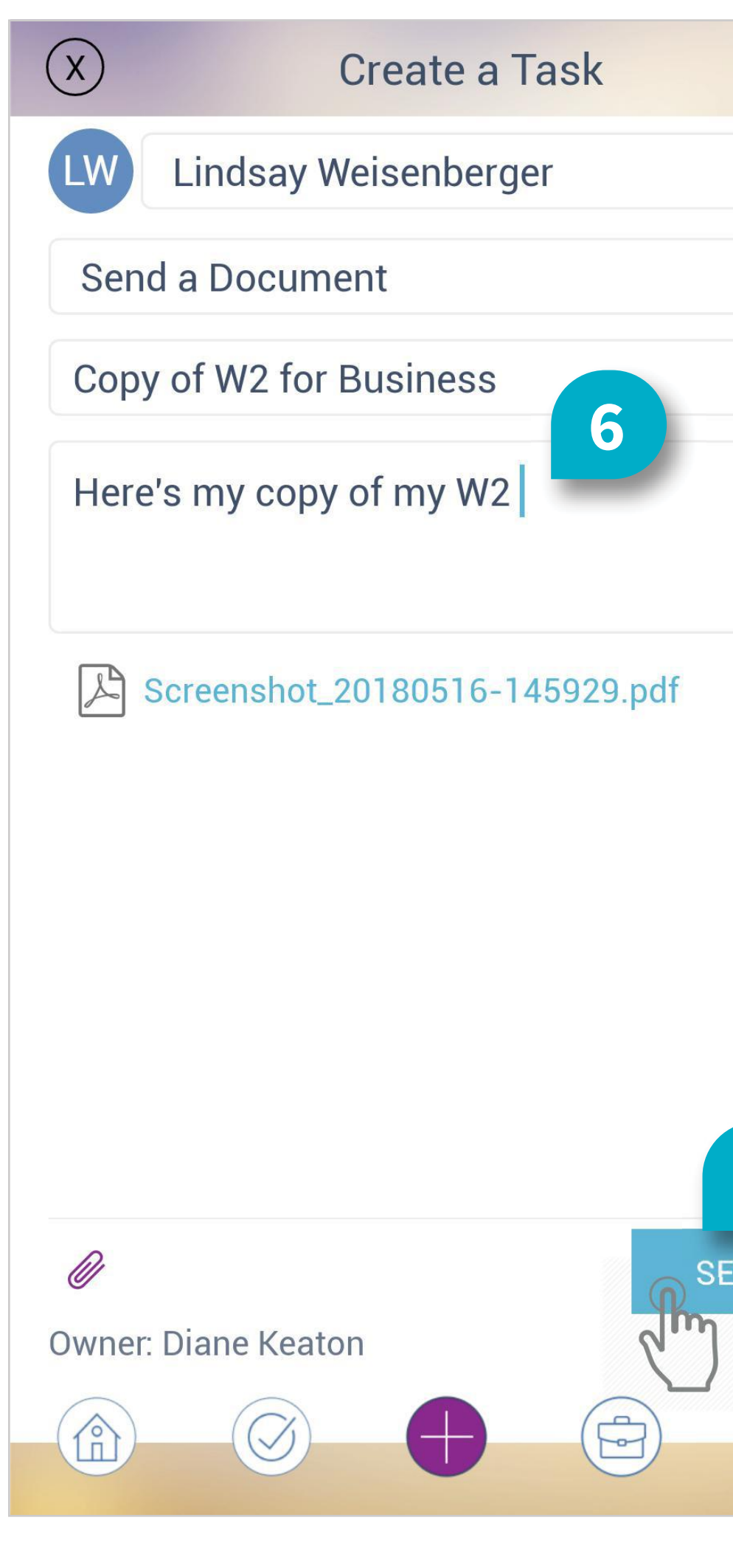

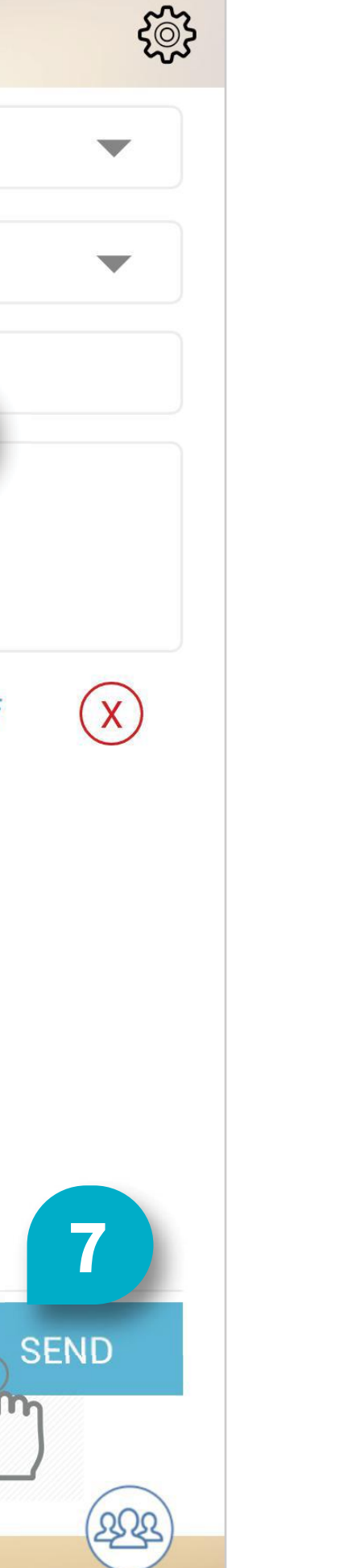

#### Step 6

Type a Message

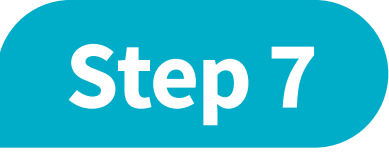

#### Tap Send

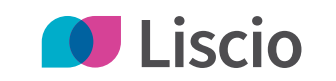

## We're here to help.

If you have any questions about these steps or any other Liscio function, please contact us or visit our new website and YouTube channel for more resources.

Click below for:

Support@liscio.me 💫 (888) 547-2460 🌐 Liscio Knowledge Base

Liscio Website
Liscio YouTube Channel

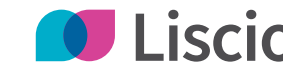

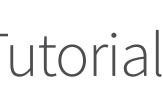